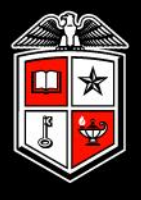

#### TEXAS TECH UNIVERSITY<sup>\*\*</sup>

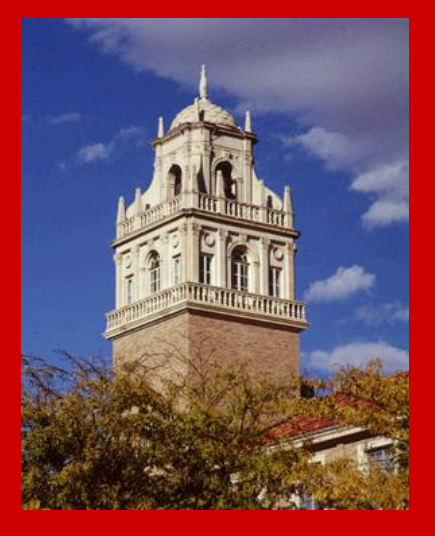

## Banner Fee Approval Training

#### BACKGROUND

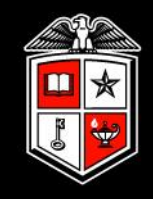

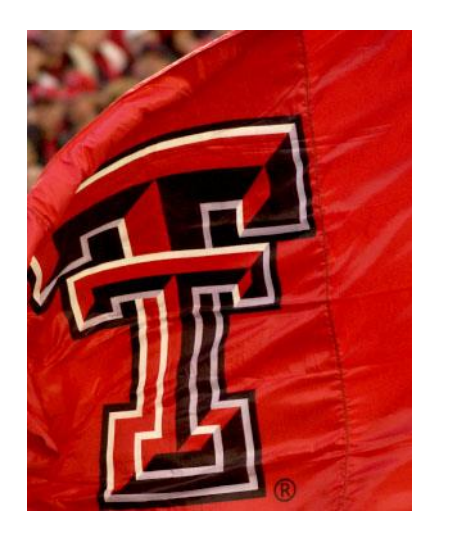

## **Current Process:**

- FA (Fees Application) An application developed internally by IS specifically for TTU
- Currently designed for function
- Enhancements on-going based on user feedback

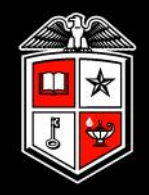

# Fees Application General Information

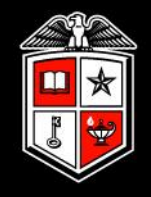

# Fees Application Benefits

- FASTER
- Departments review fees and submit changes online
- Electronic approval by Department or College
- Electronic approval by Provost
- Automatic section fee updates after Provost approval
- Automation increases accuracy and efficiency of fee entry

## User Setup

- One Submitter per Department
- One Approver per Department

(Cannot be the same person as the Submitter)

- Optional: One Approver per College
- One Provost Approval
- Users must have an eRaider ID
- SBS manages access email access requests to <u>coursefees@ttu.edu</u>

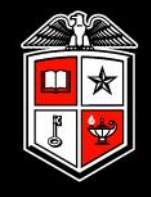

All fees added by departments are FLAT fees.

FLAT – charged regardless of SCH for course
 Only used for Special Instruction Fees (T6xx, TUxx, TYxx, TZxx)

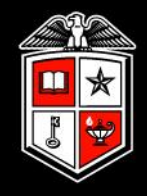

## Detail Codes:

- The Banner detail code translates student charges into departmental revenue
- Each detail code is assigned to a FOP
- Detail codes are created and assigned by SBS and AR
- Requests for new detail codes or FOP changes on current detail codes go to SBS (<u>coursefees@ttu.edu</u>)

# Translating detail codes:

Detail codes consist of 4 characters (TXxx)

T identifies the code as TTU

### The second character identifies the type of fee

- 6 = Special Instruction Fee
- U = Off-Campus Travel
- Y = Field Trip non-refundable
- Z = Field Trip refundable

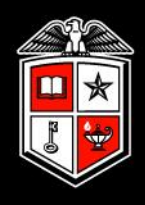

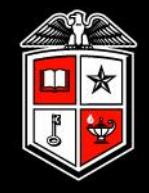

## Translating term codes:

20XX YZ

- XX = Fiscal Year
- Y = Term

Fall = 2

Spring = 5

Summer/Intercession/Full Summer = 7

Z = School

TTU = 7

Law = 8

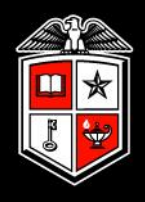

# Keep in mind:

- Special Instruction Fees do not roll forward to new terms automatically. They must be re-evaluated each term and added back during Fee Application submission
- Zero-hour courses should not have fees attached (exceptions made only with Provost approval)
- New fees added to courses will be closely monitored by the Provost, CFO and Director of Student Business Services
- If you are requesting new fees or increases, please start the process early to allow time for approvals before the Fee Application opens each term

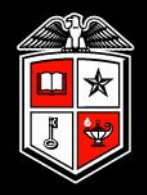

# Using Fees Application

#### USING FEES APPLICATION

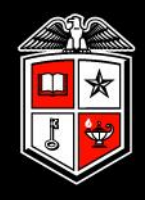

| eRaider Sign-i                   | <b>n</b> Hel                                    |
|----------------------------------|-------------------------------------------------|
| Username<br>Password             | Forgot password?<br>Forgot username?<br>Sign In |
| Don't have an eRaide<br>Activate | r Account? Sign Up<br>Account                   |

## Login to the submitter site:

- sectionfees.texastech.edu
- must be authorized to submit fee changes
- use eRaider ID to authenticate

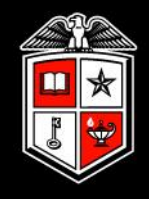

- Enter the Term, College, Department, and the "Dept Has No-Fees" box should appear for you.
- Check the box if you have no fees and then click the Ok.
- Once this has been done you do not need to do anything else, SBS will be notified that you do not have fees.

| Texas Tech University Syste<br>Fee Approvals | m          |               |            |                |
|----------------------------------------------|------------|---------------|------------|----------------|
| - Section Fees                               | College: * | Department: * | Subject: * | CRSE#:         |
| 202257 🗸                                     | AS 🗸       | MATH 🗸        | Select v   | ~ <sup>(</sup> |
| Dept Has No-Fees                             |            |               |            |                |

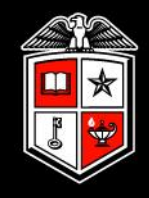

To add a new fee to a single section, search for the specific course and check the "Show No-Fees" box

|                               | Texas Tech Univer    | rsity Syste | m              |                    |              |                   |               |                                       |                                     |          | Dev .        |              |                    |              |            |
|-------------------------------|----------------------|-------------|----------------|--------------------|--------------|-------------------|---------------|---------------------------------------|-------------------------------------|----------|--------------|--------------|--------------------|--------------|------------|
|                               | Fee Appro            | vals        |                |                    |              |                   |               |                                       |                                     |          |              |              |                    |              | eRaic<br>S |
| <b></b>                       | - Section Fees       |             |                |                    |              |                   |               |                                       |                                     |          |              |              |                    |              |            |
|                               | Term: *              |             | College: *     |                    | Departme     | nt: *             | Subject:      |                                       | CRSE#:                              |          |              | $\frown$     | Recor              | ds per page: |            |
| ~                             | 201727               |             |                | _                  |              | _                 |               | _                                     | 2401                                |          | Show Chang   | jes 🗹 Slow N | o-Fees 15          | •            | Search     |
| ~Section Fees                 | 201727               | •           | AG             | •                  | AAEC         | •                 | AAEC          | ·                                     | 2401                                | •        |              |              |                    |              |            |
| ~Mass Fees                    | *Required field.     |             |                |                    |              |                   |               |                                       |                                     |          |              |              |                    |              |            |
|                               | Need Fee Request For | ms?         |                |                    |              |                   |               |                                       |                                     |          |              |              |                    |              |            |
| ~Reports                      | Fill in necessary    | edits and c | lick 'Save' to | o commit change    | es. Changed  | i column (A = 'Ac | 1d', E = 'Edi | ', X = 'Duplicate DI                  | ETL on CRN').                       |          |              |              |                    |              |            |
| ~Set Users                    | Note: A new fee n    | nay be {ad  | ded} at the t  | oottom of the grid | 1. T6X7 = WF | RIT<br>TVD (Now)  | DETI          |                                       | (Now)                               |          | Delata       | (Now) Ch     | angod li           | untification |            |
| ~Set Approvers                | Seq NO Subject       | 2401-001    | 1 22122        | AIIIL              | (New} P      | TTP {New}         | DETL          | Talaataa                              | {new}                               |          | Delete       | {New} CI     | laliyeu Ji         | ISUNCATION   |            |
| ~Set Terms<br>~Administration | ALC                  | 2401-001    | 1 33132        |                    |              |                   |               | belect**                              |                                     |          | <b>•</b>     | Delete       |                    |              |            |
|                               | AAEC                 | 2401-002    | 2 33133        |                    |              |                   |               | Select                                |                                     |          | T            | Delete       |                    |              |            |
| ~Go to ATS                    | AAEC                 | 2401-501    | 1 33134        |                    |              |                   |               | 5elect                                |                                     |          | •            | Delete       |                    |              |            |
| ~Cognos                       | AAEC                 | 2401-502    | 2 33135        |                    |              |                   |               | 5elect                                |                                     |          | w            | Delete       |                    |              |            |
| Con                           |                      | {CRN        | l:}            | {Amt:}             | {F           | TYP:}             |               |                                       |                                     |          | •            |              |                    |              | 7          |
| tact \$                       | (To add a fee to a   | section wi  | ithout fees, y | you may enter th   | e informatio | n manually in th  | ese boxes.    | To get m.                             | ne please run                       | the cogn | os report.)  |              |                    |              |            |
| BS                            | Save Worksheet       | Revi        | iew Fees be    | efore Submitting   | 9            |                   |               |                                       |                                     |          | "Show I      | No-Fees"     | ' checke           | d will       |            |
|                               |                      |             |                |                    |              |                   | Copyright     | exas Tech Univers<br>2016 © Texas Tec | sity System<br>ch University System |          | retriev<br>s | e all sect   | tions fo<br>course | r the        |            |

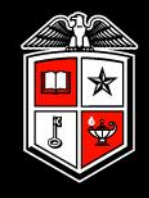

## To add a new fee to a single section, search for the specific course

| *Required field.         Need Fee Request Forms?         Fill in necessary edits and click: 'Save' to commit changes. Changed column (A = 'Add', E = 'Edit', X = 'Duplicate DETL on CRN').         Note: A new fee may be (added) at the bottom of the grid (at course level only). T6X7 = WRIT         Subject Course         Note: A new fee may be (added) at the bottom of the grid (at course level only). T6X7 = WRIT         Subject Course         Note: A new fee may be (added) at the bottom of the grid (at course level only). T6X7 = WRIT         Subject Course         NCOM       1300-002       30247         NCOM       1300-003       30250       12.50         BILL       T4D0       -Select-         MCOM       1300-COR       38003       12.50         BILL       T4D0       -Select-         WCOM       1300-COR       38003       12.50         BILL       T4D0       -Select-       Image: Course Course         Save Worksheet       View Fees before Submitting       Image: Course Course         Texas Tech University System       Copyright 2010 @ Texas Tech University System                                                                                                    | Term: *            | n Fees                         | ~              | College: *             | ~                        | Departm            | nent: *           |           | Subject:                            | ~                           | CRSE#:                             | V D Sho | w Changes | Records pe | r page: | Search    |
|----------------------------------------------------------------------------------------------------|--------------------|--------------------------------|----------------|------------------------|--------------------------|--------------------|-------------------|-----------|-------------------------------------|-----------------------------|------------------------------------|---------|-----------|------------|---------|-----------|
| *Required field.          Need Fee Request Forms?         Fill In necessary edits and click 'Save' to commit changes. Changed column (A = 'Add', E = 'Edit', X = 'Duplicate DETL on CRN).         Note: A new fee may be (added) at the bottom of the grid (at course level only). T6X7 = WRIT         Subject       Course       CRN       Amt       (New)       FTYP       (New)       Delete       (New)       Changed Justification         MCOM       1300-001       30247       12.50       BILL       T4D0       -Select-       Image: Course CRN       Image: Course CRN       Ima                                                                                                    | 20113              |                                |                | INIC                   |                          | WCOW               |                   |           |                                     |                             | 1500                               |         | w changes |            |         | Gearch    |
| Need Fee Request Forms?         Fill in necessary edits and click 'Save' to commit changes. Changed column (A = 'Add', E = 'Edit, X = 'Duplicate DETL on CRN').         Note: A new fee may be (added) at the bottom of the grid (at course level only). T6X7 = WRIT         Subject Course       CRN       Anti       (New)       DEIL       (New)       Delete (New)       Changed Justification         MCOM 1300-001       30247       12.50       BILL       T400       -Select-       Image: Changed Justification         MCOM       1300-002       30249       12.50       BILL       T4D0       -Select-       Image: Changed Justification         MCOM       1300-003       30250       12.50       BILL       T4D0       -Select-       Image: Changed Justification         MCOM       1300-COR       38003       12.50       BILL       T4D0       -Select-       Image: Changed Justification         MCOM       1300-COR       38003       12.50       BILL       T4D0       -Select-       Image: Changed Justification         Save Worksheet       View Fees before       Select-       Image: Changed Justification       Image: Changed Justification       Image: Changed                                                                                                    | *Require           | d field.                       |                |                        |                          |                    |                   |           |                                     |                             |                                    |         |           |            |         |           |
| Note: A new fee may be (added) at the bottom of the grid (at course level only). TeX7 = WRIT         Subject       Course       CRN       Amt       (New)       FTYP       (New)       DETL       (New)       Delete       (New)       Changed Justification         MCOM       1300-001       30247       12.50       BILL       T4D0       -Select-       Image: Course of the grid (at course level only). TeX7 = WRIT         MCOM       1300-002       30249       12.50       BILL       T4D0       -Select-       Image: Course of the grid (at course level only). TeX7 = WRIT         MCOM       1300-002       30249       12.50       BILL       T4D0       -Select-       Image: Course of the grid (at course level only). TeX7 = WRIT         MCOM       1300-002       30250       12.50       BILL       T4D0       -Select-       Image: Course of the grid (at course level only). TeX = Write:       Image: Course of the grid (at course level only). TeX = Write:       Image: Course of the grid (at course of the grid (at course level only). TeX = Write:       Image: Course of the grid (at course level only). TeX = Write:       Image: Course of the grid (at course of the grid (at course level only). TeX = Write:       Image: Course of the grid (at course of the grid (at course of the grid (at course of the grid (at course of the grid (at course of the grid (at course of the grid (at course of the grid (at course of the grid (at course of the grid (at course of the grid (at course                                                                                                    | Need Fee F         | Request Forms?<br>IECESSARY Ed | its and        | click 'Save' to c      | ommit chang              | es. Chan           | iged col          | lumn (A = | 'Add', E = 'Edit', <mark>X</mark> = | 'Duplicate Di               | ETL on CRN').                      |         |           |            |         |           |
| MCOM       1300-001       30247       12.50       BILL       T4D0       -Select-       Image: Constraint of the select of the select | Note: A<br>Subject | new fee ma                     | y be {a<br>CRN | dded} at the bo<br>Amt | ttom of the gri<br>{New} | d (at coui<br>FTYP | rse leve<br>{New} | DETL      | X7 = WRIT<br>{New}                  |                             |                                    | Dele    | te {New]  | } Chang    | ed Just | ification |
| MCOM       1300-002       30249       12.50       BILL       T4D0       -Select-       Image: Delete indication of the indication of the indindication of the indindication of the indindication of the indind | мсом               | 1300-001                       | 30247          | 7 12.50                |                          | BILL               |                   | T4D0      | Select                              |                             |                                    | ~       | D         | elete      |         |           |
| MCOM       1300-003       30250       12.50       BILL       T4D0       -Select-       Image: CRN: 38003       12.50       BILL       T4D0       -Select-       Image: CRN: 38003       Delete       Image: CRN: 38003       Delete       Image: CRN: 38003       Delete       Image: CRN: 38003       Delete       Image: CRN: 38003       Image: CRN: 38003       Image: CR                                                                                                    | мсом               | 1300-002                       | 30249          | 9 12.50                |                          | BILL               |                   | T4D0      | Select                              |                             |                                    | ~       | D         | elete      |         |           |
| MCOM 1300-COR 38003 12.50 BILL T4D0Select  (CRN:) (Amt:) (FTYP:) (DETL:)Select  Save Worksheet view Fees before Submitting  Texas Tech University System Copyright 2010 © Texas Tech University System                                                                                                    | мсом               | 1300-003                       | 3025           | 0 12.50                |                          | BILL               |                   | T4D0      | Select                              |                             |                                    | *       | D         | elete      |         |           |
| (CRN:) (Amt.)   (PTYP:) (DETL.)   Save Worksheet   New Fees before Submitting   Texas Tech University System Copyright 2010 © Texas Tech University System                                                                                                    | мсом               | 1300-COR                       | 38003          | 3 12.50                |                          | BILL               |                   | T4D0      | Select                              |                             |                                    | ~       | D         | elete      |         |           |
| Save Worksheet                                                                                                    |                    | {CRN:}                         |                | {Amt:]                 |                          | {FTYP:}            |                   | {DETL:}   | Select                              |                             |                                    | ~       |           |            |         |           |
|                                                                                                    | Save               | Worksheet                      |                | view                   | Fees before              | Submitti           | ng                |           | Texas<br>Copyright 2010             | Tech Univers<br>© Texas Tec | sity System<br>h University System |         |           |            |         |           |

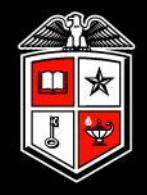

## To review your changes:

## Select Term, College and Department

Check both "Show Changes" and "Show No-Fees" then Search

|                                                                                                    | Texas Tech University 5                                                       | Syster   | n               |                  |                   |               |            |                                              |                                  | Dev           | MUA395        | Shelley     | D Johnson       |
|----------------------------------------------------------------------------------------------------|-------------------------------------------------------------------------------|----------|-----------------|------------------|-------------------|---------------|------------|----------------------------------------------|----------------------------------|---------------|---------------|-------------|-----------------|
| Contraction of the second                                                                                                    | Fee Approva!                                                                  | ls       |                 |                  |                   |               |            |                                              |                                  |               |               |             | eR              |
|                                                                                                    | Section Fees                                                                  |          |                 |                  |                   |               |            |                                              |                                  |               |               |             |                 |
| j 💈 😂                                                                                                    | Term: *                                                                       |          | College: *      |                  | Department: *     |               | Subjec     | :t:                                          | CRSE#:                           |               |               | Rec         | cords per page: |
|                                                                                                    | 201727                                                                        | •        | AG              | •                | AAEC              | •             | Sele       | ect 🔻                                        | •                                | Show C        | hanges 🗹 Shov | w No-Fees 1 | 5 • Search      |
| ~Section Fees<br>~Mass Fees                                                                                                    | *Required field.                                                              |          |                 |                  |                   |               |            |                                              |                                  |               |               |             |                 |
| ~Reports                                                                                                    | Need Fee Request Forms?<br>Fill in necessary edits /<br>Note: A new fee may t | and cli  | ick 'Save' to c | commit change    | s. Changed colu   | mn (A = 'Add  | d', E = 'E | diť, X = 'Duplicate DE                       | TL on CRN').                     |               |               |             |                 |
| ~Set Users                                                                                                    | Seq No Subject C                                                              | ourse    | CRN             | Amt              | {New} FTYP        | {New}         | DETL       |                                              | {New}                            |               | Delete {New}  | Changed     | Justification   |
| ~Set<br>Approvers                                                                                                    | 1 AAEC 230                                                                    | 05-004   | 11441           | 21 2             | .1 BILL           | BILL T        | 604        | T604-Special Inst Fee F                      | PSS [F=16D046 O=B51007 P=1       | 100] 🔻        | Delf          | ete A       | just            |
| ~Set Terms<br>~Administration                                                                                                    |                                                                               | {CRN     | ;}              | {Amt:}           | (FTYP:            | 3             | DETL:}     | Select                                       |                                  | <b>.</b>      |               |             |                 |
|                                                                                                    | (To add a fee to a sectiv                                                     | ion with | nout fees, you  | Ju may enter the | e information mar | nually in the | se boxe    | s. To get the report of                      | sections please run the cog      | jnos report.) |               |             |                 |
| ~Go to AIS<br>~Cognos                                                                                                    | Save Worksheet F                                                              | Reviev   | N Fees before   | ore Submitting   |                   |               |            |                                              |                                  |               |               |             |                 |
| Contact                                                                                                    |                                                                               |          |                 |                  |                   |               | Copyrig    | Texas Tech Universi<br>Iht 2016 © Texas Tech | ty System<br>n University System |               |               |             |                 |
| SE Contraction of the second second s |                                                                               |          |                 |                  |                   |               |            |                                              |                                  |               |               |             |                 |

#### USING FEES APPLICATION

Contact SBS

| ee A                                                                             | approv                                                                                                    | ais                                                                                    |                                                                              |                                             |                                                                       |                                                             |                                                                                                 |                                                                                               |                                                                                        |          |            |                                         |                              |                                                                  |                                         |
|----------------------------------------------------------------------------------|----------------------------------------------------------------------------------------------------|----------------------------------------------------------------------------------------|------------------------------------------------------------------------------|---------------------------------------------|-----------------------------------------------------------------------|-------------------------------------------------------------|-------------------------------------------------------------------------------------------------|-----------------------------------------------------------------------------------------------|----------------------------------------------------------------------------------------|----------|------------|-----------------------------------------|------------------------------|------------------------------------------------------------------|-----------------------------------------|
|                                                                                  |                                                                                                    |                                                                                        |                                                                              |                                             |                                                                       |                                                             |                                                                                                 |                                                                                               |                                                                                        |          |            |                                         |                              |                                                                  |                                         |
| <ul> <li>Section</li> <li>Term: *</li> </ul>                                     | n Fees                                                                                                    | Co                                                                                     | llege: *                                                                     |                                             | Departm                                                               | nent: *                                                     | s                                                                                               | Subject:                                                                                      | CRSE#:                                                                                 |          |            | Reco                                    | rds per                      | r page:                                                          |                                         |
| 201157                                                                           | 7                                                                                                    | ▼ M                                                                                    | IC                                                                           | ~                                           | JOUR                                                                  |                                                             | <b>*</b>                                                                                        | Select                                                                                        | ~                                                                                      | <b>v</b> | Show Char  | ges 20                                  |                              | Search                                                           |                                         |
| *Required<br>Fee Fee F<br>Fill in n<br>Note: A                                   | d field.<br>Request Forms'<br>necessary ed<br>A new fee ma                                                | ;<br>its and clic<br>y be {adde                                                        | ck 'Save' to c<br>ed} at the bot                                             | ommit chan                                  | ges. Chan                                                             | nged colum<br>rse level o                                   | ın (A = 'Add<br>ıly). T6X7 =                                                                    | ť, E = 'Ediť, X = 'D<br><u>= WR</u> IT                                                        | Ouplicate DETL on CRN').                                                               |          |            |                                         |                              |                                                                  |                                         |
| *Required<br>Fee F<br>Fill in n<br>Note: A<br>Subject                            | d field.<br>Request Forms'<br>necessary ed<br>A new fee ma<br>t <b>Course</b>                             | ;<br>its and clic<br>y be {adde<br>CRN                                                 | ck 'Save' to c<br>ed} at the bot<br>Amt                                      | ommit chan<br>tom of the g<br>{New}         | ges. Chan<br>rid (at cour<br>FTYP {N                                  | nged colum<br>rse level of<br>New} DE1                      | ın (A = 'Add<br>nly). T6X7 =<br>FL {New}                                                        | 1', E = 'Edit', X = 'D<br>= WRIT                                                              | Duplicate DETL on CRN').                                                               | De       | elete {New | } Cha                                   | anged .                      | Justification                                                    |                                         |
| *Required<br>eed Fee F<br>Fill in n<br>Note: A<br>Subject<br>JOUR                | d field.<br>Request Forms'<br>necessary ed<br>A new fee ma<br>t Course<br>2300-001                        | ,<br>its and clic<br>y be {adde<br>CRN<br>29829                                        | ck 'Save' to c<br>d} at the bot<br>Amt<br>12.50                              | ommit chan<br>tom of the g<br>{New}         | ges. Chan;<br>rid (at cour<br>FTYP {N<br>BILL                         | nged colum<br>rse level of<br>New} DET<br>T4E               | nn (A = 'Add<br>hly). T6X7 =<br>TL {New}<br>39Selec                                             | J', E = 'Edit', X = 'D<br>= WRIT<br>≅                                                         | Duplicate DETL on CRN').                                                               | De       | elete {New | } Cha                                   | anged .<br>E [               | Justification                                                    | Rese                                    |
| *Required<br>Feel Fee F<br>Fill in n<br>Note: A<br>Subject<br>JOUR<br>JOUR       | d field.<br>Request Forms'<br>recessary ed<br>A new fee ma<br><b>Course</b><br>2300-001<br>2410-001       | its and clic<br>y be {adde<br>CRN<br>29829<br>42603                                    | ck 'Save' to c<br>id} at the bot<br>Amt<br>12.50<br>20                       | ommit chan,<br>tom of the g<br>(New)<br>14  | ges. Chan<br>rid (at cour<br>FTYP {N<br>BILL<br>BILL                  | nged colum<br>rse level of<br>New} DE<br>T4E                | nn (A = 'Add<br>hly). T6X7 =<br>TL {New}<br>39Selec<br>39 T4D2-0                                | <b>1', E = 'Edit', X = 'D</b><br>= WRIT<br>⊐<br>Course Fee (s) - MF1                          | Duplicate DETL on CRN').                                                               | De       | elete {New | } Cha<br>elete<br>elete                 | anged .<br>E [<br>E [        | Justification<br>new equipment<br>different FOP                  | <mark>] Rese</mark><br>] Rese           |
| *Required<br>ed Fee F<br>Fill in n<br>Note: A<br>Subject<br>JOUR<br>JOUR<br>JOUR | d field.<br>Request Forms'<br>tecessary ed<br>A new fee ma<br>2300-001<br>2410-001<br>2410-501            | its and clic<br>y be {adde<br>CRN<br>29829<br>42603<br>42607                           | ck 'Save' to cc<br>d} at the bot<br>Amt<br>12.50<br>20<br>20                 | ommit chan;<br>ttom of the g<br>{New}<br>14 | ges. Chan;<br>rid (at cour<br>FTYP {N<br>BILL<br>BILL                 | nged colum<br>rse level or<br>New} DET<br>T4E<br>T4E        | in (A = 'Add<br>hly). T6X7 =<br><b>TL (New)</b><br>39Select<br>39 T4D2-0<br>39 T4D2-0           | <b>1', E = 'Edit', X = 'D</b><br>= WRIT<br>d-<br>Course Fee (s) - MFT<br>Course Fee (s) - MFT | Duplicate DETL on CRN').<br>T [F=18C094 O=859001 P=100]<br>T [F=18C094 O=859001 P=100] | De       | elete (New | Cha<br>elete<br>elete<br>elete          | anged C<br>E [<br>E [<br>E [ | Justification<br>new equipment<br>different FOP<br>different FOP | ] Rese<br>] Rese<br>] Rese              |
| *Required<br>Fee F<br>Fill in n<br>Note: A<br>Subject<br>JOUR<br>JOUR<br>JOUR    | d field.<br>Request Forms'<br>hecessary ed<br>Anew fee ma<br>2300-001<br>2410-001<br>2410-501<br>2410-505 | 2<br>tts and clicy<br>y be {adde<br>CRN<br>29829<br>42603<br>42607<br><del>42614</del> | ck 'Save' to c<br>d} at the bot<br>Amt<br>12.50<br>20<br>20<br><del>20</del> | ommit chan;<br>tom of the g<br>(New)<br>14  | ges. Chan,<br>rid (at cour<br>FTYP {N<br>BILL<br>BILL<br>BILL<br>BILL | nged colum<br>rse level of<br>New} DET<br>T4E<br>T4E<br>T4E | nn (A = 'Add<br>hly). T6X7 =<br><b>FL {New}</b><br>39Selec<br>39 T4D2-0<br>39 T4D2-0<br>39Selec | <b>J', E = 'Edit', X = 'D</b><br>= WRIT<br>ct<br>Course Fee (s) - MF1<br>Course Fee (s) - MF1 | Duplicate DETL on CRN').<br>T [F=18C094 O=859001 P=100]<br>T [F=18C094 O=859001 P=100] |          | elete {New | Cha<br>elete<br>elete<br>elete<br>elete | anged (<br>E [<br>E [<br>E [ | Justification<br>new equipment<br>different FOP<br>different FOP | <mark>] Rese</mark><br>] Rese<br>] Rese |

If your changes are okay, choose "Review Fees" before Submitting. This will show all fees for the selected department.

There will most likely be multiple pages for each department.

Courses/sections that don't charge fees will not be on the list.

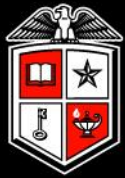

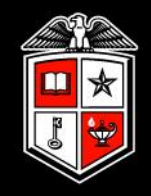

# Submit For Approval:

## This submits fees for the ENTIRE department!!

| JOUR | 3310-001 30133 1  | 2.50   | BILL T4E | 39 | -Select-                                        |  |
|------|-------------------|--------|----------|----|-------------------------------------------------|--|
| JOUR | 3310-002 30146 12 | 2.50 [ | BILL T4E | 39 | Select                                          |  |
| JOUR | 3310-501 30141    | 5      | BILL T4E | 39 | Select                                          |  |
| JOUR | 3310-501 30141    | 25 [   | FLAT T39 | 90 | Select                                          |  |
| JOUR | 3310-502 30152    | 5      | BILL T4E | 39 | Select                                          |  |
| JOUR | 3310-502 30152    | 25     | FLAT T39 | 90 | Select                                          |  |
| JOUR | 3312-001 30159 12 | 2.50   | BILL T4E | 39 | Select                                          |  |
|      |                   |        |          |    | <b>1</b> <sup>2</sup> <sup>3</sup> <sup>4</sup> |  |
|      |                   |        |          |    |                                                 |  |

By clicking submit, I agree that I have reviewed the entire departments Course Fees and understand that all Course Fees (edited or unedited) will be sent for approval and unavailable for further editing.

Submit for Banner Approval

Texas Tech University System Copyright 2010 © Texas Tech University System

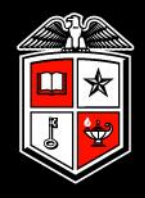

Once the fees have been submitted for approval, the department is locked.

Need to make more changes? Ask your approver to reject it.

|               | Texas Tech University Sy<br>Fee Approvals | rstem                  |                            |                                                        |                            | Test MUA395           | Shelley D Johnson<br>Raider<br>Sign Out |
|---------------|-------------------------------------------|------------------------|----------------------------|--------------------------------------------------------|----------------------------|-----------------------|-----------------------------------------|
|               | Term: *                                   | College: *             | Department: *              | Subject:                                               | CRSE#:                     | Records               | s per page:                             |
| ~Section Fees | 201157                                    | MC                     | JOUR                       | ×                                                      | ~                          | Changes               | Search                                  |
|               | *Required field. The term fe              | ees for this College 8 | Department have already be | een submitted for approva                              | al by 'SHJOHN' and are clo | sed. TransID = '1543' |                                         |
|               | Need Fee Request Forms?                   |                        |                            |                                                        |                            |                       |                                         |
|               |                                           |                        | Copyright                  | Texas Tech University Sys<br>t 2010 © Texas Tech Unive | tem<br>ersity System       |                       |                                         |

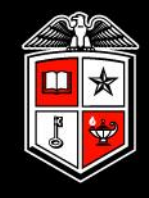

## After submission, the Approver receives email notification

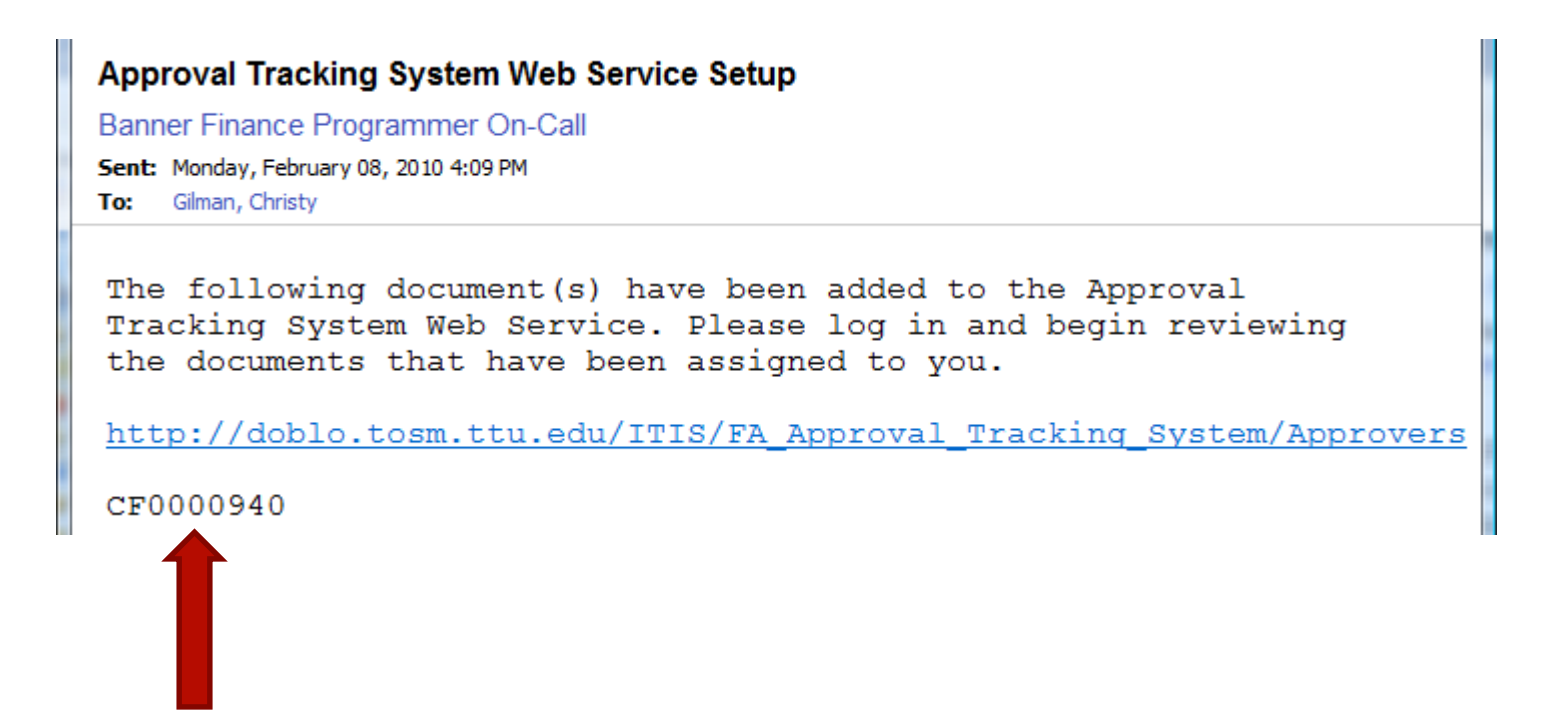

Note the DOC ID – CF in the first two digits indicates a fee change

#### USING FEES APPLICATION

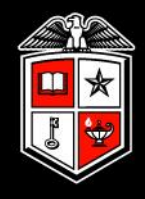

| eRaider Sign-i                | n Help                                          |
|-------------------------------|-------------------------------------------------|
| Username<br>Password          |                                                 |
| VeriSign<br>Trusted<br>VERIFY | Forgot password?<br>Forgot username?<br>Sign In |
| Don't have an eRaide          | r Account? Sign Up<br>Account                   |

## Login to the approver site:

- approvals.texastech.edu
- must be authorized to approve fee changes
- use eRaider ID to authenticate

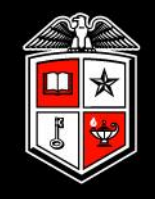

# Approval View:

- Documents remain in the approval queue for 10 days (this includes Provost approval), then are automatically rejected
- Each department will have a separate document ID
- Allows for approval or rejection of individual department submissions
- Approvers should review details to confirm accuracy
- Submission processes all documents selected

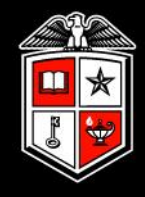

## Click on Details to view details for a particular document ID

|                           | <u>Texas Tech Uni</u><br>Approval  | iversity Syste<br>I Tracki      | m<br>ng Sys                  | tem                          |                       |                        |                        |   |                       | UDEV MUA39                 | 25 Shelley Johnson<br>Raider<br>Sign Out |
|---------------------------|------------------------------------|---------------------------------|------------------------------|------------------------------|-----------------------|------------------------|------------------------|---|-----------------------|----------------------------|------------------------------------------|
|                           | Documents to A                     | pprove                          |                              |                              |                       |                        |                        |   |                       |                            |                                          |
|                           | Over the do €                      | cuments that y                  | ou are the A                 | pprover for 🤇                | View the o            | locuments th           | at you are a Proxy for |   |                       |                            |                                          |
| Home \                    | You are view                       | wing docu                       | ments th                     | at you are                   | the APF               | ROVER                  | for                    |   |                       |                            |                                          |
| Approval<br>Review        |                                    |                                 |                              |                              |                       |                        |                        |   |                       |                            |                                          |
| *<br>Document             | Process Sele                       | ected Docum                     | ents                         |                              |                       |                        |                        |   |                       |                            |                                          |
| Maintenance<br>and Review |                                    |                                 |                              |                              |                       |                        |                        |   |                       |                            |                                          |
| *                         | Routing Begin T                    | ime - RED me                    | ans it expire                | s in ONE day                 |                       |                        |                        |   |                       |                            |                                          |
| Maintenance               | Routing Begin T<br>Routing Begin T | Time - PURPLE<br>Time - GREEN r | neans it exp<br>neans it exp | pires in TWC<br>ires in THRE | ) days<br>E or more d | ays                    |                        |   |                       |                            |                                          |
|                           | Document ID                        | Routing<br>Begin Time           | Routing<br>Expire<br>Date    |                              | Review<br>Details     | Review/Ado<br>Approver | l Rejection Code       |   | Rejection<br>Comments | User Values                |                                          |
|                           | Document<br>ID                     | Routing<br>Begin Time           | Routing<br>Expire<br>Date    |                              |                       | Review/Add<br>Approver | Rejection<br>Code      |   | Rejection<br>Comments | U                          | Jser Values                              |
|                           | CF0001644                          | 9/28/2010<br>4:54:09 PM         | 10/08/2010                   | O Approve                    | Details               | Add                    | Rejection Code         | * | <u>_</u>              | Section Fee Char<br>201157 | nge Approval 1644                        |
|                           |                                    |                                 |                              | Reject                       |                       |                        |                        |   |                       | EN<br>CHEN                 |                                          |
|                           |                                    |                                 |                              |                              |                       | 7                      |                        |   |                       |                            |                                          |
|                           |                                    |                                 |                              |                              |                       |                        |                        |   |                       |                            |                                          |
|                           |                                    |                                 |                              |                              |                       |                        |                        |   |                       |                            |                                          |

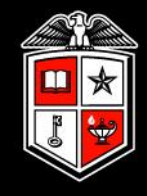

## Verify all fees, mark for approval, rejection or no action

| ppro                           | val Trac                                 | cking                             | Syste                       | em                               |      |                  |      |                 |                           |        |
|--------------------------------|------------------------------------------|-----------------------------------|-----------------------------|----------------------------------|------|------------------|------|-----------------|---------------------------|--------|
| fter yo<br>nust cli<br>elected | u click on y<br>ck on the b<br>d Documer | your int<br>outton I<br>nts' on i | tended<br>abeled<br>the nex | action you<br>'Process<br>๙ page | ✓    | Mark for Approve |      | Mark for Reject | Take no action            |        |
| Coll:E                         | N >> De                                  | pt:CH                             | EN >>                       | Term:20115                       | 7    |                  |      |                 |                           |        |
| Subject                        | Courses                                  | CDN                               | Amt JN                      | low Amtl ETVD                    | Mow  |                  |      |                 | lustification             |        |
| CHE                            | 1305-001                                 | 26509                             | 45 45                       |                                  | FLAT | T690             | T690 |                 | Adding Fee Approved by Dr | Stewar |
| CHE                            | 1305-001                                 | 26509                             | 45                          | BILL                             | 1011 | T434             | 1050 | Delete          | Removed Course Fee        | otowar |
| CHE                            | 1305-501                                 | 26769                             | 15 20                       | ) BILL                           | FLAT | T434             |      |                 | Course Fee Increase       |        |
| CHE                            | 1305-502                                 | 38242                             | 15                          | BILL                             |      | T434             |      |                 |                           |        |
| CHE                            | 2306-001                                 | 27025                             | 3                           | BILL                             |      | T6X7             |      |                 |                           |        |
| CHE                            | 2306-001                                 | 27025                             | 45                          | BILL                             |      | T434             |      |                 |                           |        |
| CHE                            | 2306-501                                 | 27143                             | 15                          | BILL                             |      | T434             |      |                 |                           |        |
| CHE                            | 2306-502                                 | 27182                             | 15                          | BILL                             |      | T434             |      |                 |                           |        |
| CHE                            | 2306-503                                 | 27273                             | 15                          | BILL                             |      | T434             |      |                 |                           |        |
|                                |                                          |                                   |                             |                                  |      |                  |      |                 |                           |        |
| CHE                            | 2306-504                                 | 37708                             | 15                          | BILL                             |      | T434             |      |                 |                           |        |

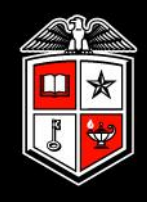

You may also approve or reject from the first screen

Must have Rejection Code and Comments for rejected documents

Click "Process Selected Documents" to submit

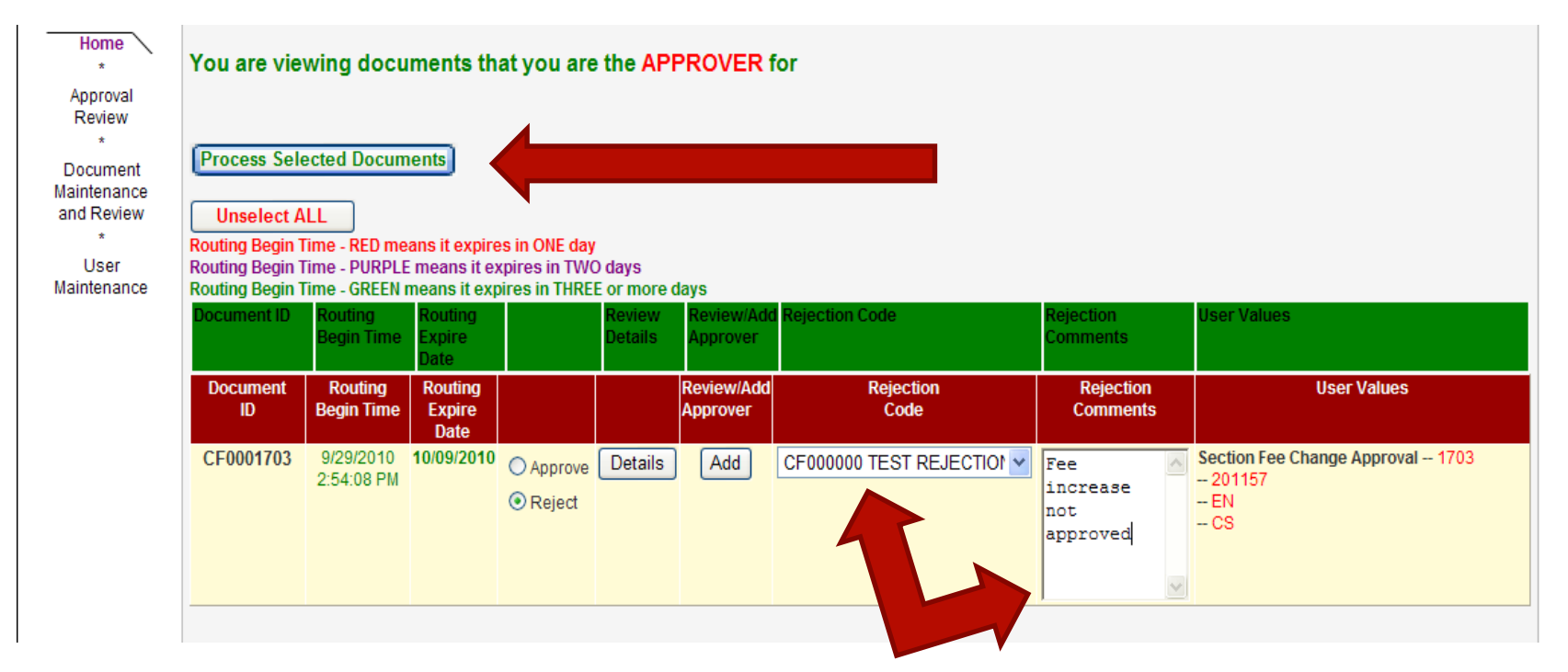

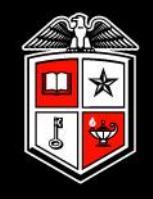

- Submitter will receive an email after Approver processes the document
- If rejected, the Submitter must make corrections and resubmit
- If approved, the document goes to Provost for approval

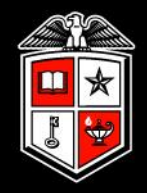

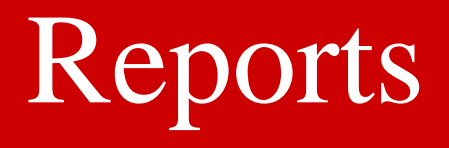

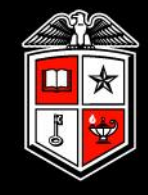

| Texas Tech University Sys<br>Fee Approvals  | stem                                       |                                                                                                    |                                                                                                    |                                                                                                    | MUA395                                                                                                    | Shelley D Johnson<br>Balar<br>Sign Out                                                                                                    |
|---------------------------------------------|--------------------------------------------|----------------------------------------------------------------------------------------------------|----------------------------------------------------------------------------------------------------|----------------------------------------------------------------------------------------------------|----------------------------------------------------------------------------------------------------|----------------------------------------------------------------------------------------------------|
| Section Fees Term: *Select *Required field. | College: *                                 | Department: *                                                                                                    | Subject:                                                                                                    | CRSE#:                                                                                                    | Show<br>Changes                                                                                                    | 15 V Search                                                                                                    |
| Need Fee Request Forms?                     |                                            | Texas Te<br>Copyright 2011 ©                                                                                                    | ech University System<br>Texas Tech University Syste                                                                                                    | m                                                                                                    |                                                                                                    |                                                                                                    |
|                                             |                                            |                                                                                                    |                                                                                                    |                                                                                                    |                                                                                                    |                                                                                                    |
|                                             |                                            |                                                                                                    |                                                                                                    |                                                                                                    |                                                                                                    |                                                                                                    |
|                                             | Texas Tech University Sys<br>Fee Approvals | Texas Tech University System<br>Fee Approvals<br>Section Fees<br>Term: College: *<br>-Select-<br>*Required field.<br>Need Fee Request Forms? | Texas Tech University System         Fee Approvals         Section Fees         Term: *       College: *         • Select         • Required field.         Need Fee Request Forms?         Texas Te         Copyright 2011 © | Texas Tech University System         Section Fees         Term: *       College: *       Department: *       Subject:         -Select       Image: College: *       Image: College: *       Image: College: *         *Required field.       Image: College: *       Image: College: *       Image: College: *       Image: College: *         Need Fee Request Forms?       Image: College: *       Image: College: * | Texas Tech University System         Section Fees         Term: ' College: ' Department: ' Subject: CRSE#:        Select         *Required field.         Need Fee Request Forms?         Texas Tech University System         Copyright 2011 © Texas Tech University System | Texas Tech University System       MUA35         Section Fees       College: * Department: * Subject: CRSE#:         -Select-       Image: Image: Image |

To access reports go to <u>sectionfees.texastech.edu</u> Click on User Reports

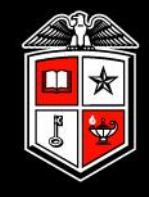

|             |                                                                               | Texas Tech University                                                     | ersity System<br>ovals                                                                     |               | MUA395 Shelley D Johns<br>Sign O |  |  |  |  |
|-------------|-------------------------------------------------------------------------------|---------------------------------------------------------------------------|--------------------------------------------------------------------------------------------|---------------|----------------------------------|--|--|--|--|
|             | -Section Fees<br>-User Reports<br>-Go to ATS                                  | Course Fee<br>Term: *<br>201187<br>Course<br>Course F<br>*Required field. | Reports<br>College: *<br>BA<br>seFee Report<br>ot / Section Fees Zero<br>Fee Status Report | Department: * | M                                |  |  |  |  |
|             | Texas Tech University System<br>Copyright 2011 © Texas Tech University System |                                                                           |                                                                                            |               |                                  |  |  |  |  |
| Contact SBS |                                                                               |                                                                           |                                                                                            |               |                                  |  |  |  |  |

•Fee Report shows changes made by submitter before approval process is complete

•No Fees Report shows sections with no fee attached

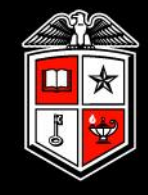

|                                 | s Tech Unive<br>e Appro                                                                                                    | ersity Sy<br>vals | stem    |        |      |           |           |      |  | MUA395 | Shelley |
|---------------------------------|----------------------------------------------------------------------------------------------------|-------------------|---------|--------|------|-----------|-----------|------|--|--------|---------|
| tion Fees                       | i∢ ∢ 1 of 11<br>Excel<br>Excel<br>Export<br>Excel<br>Export<br>Export |                   |         |        |      |           |           |      |  |        | -       |
| r Reports – Sele<br>to ATS Acro | Excel Acrobat (PDF) file es Report                                                                                                    |                   |         |        |      |           |           |      |  |        |         |
| Old                             | /New CF                                                                                                    | IN SU             | BJ CRS  | E SECT | ATTR | SCHD CODE | DETL CODE | DET  |  |        |         |
| old                             | 260                                                                                                    | 043 AC            | CT 2300 | 001    |      | LEC       | T406      | Cour |  |        |         |
| old                             | 260                                                                                                    | 044 AC            | CT 2301 | 001    |      | LEC       | T406      | Cour |  |        |         |
| old                             | 260                                                                                                    | 045 ACC           | CT 3304 | 001    |      | LEC       | T406      | Cour |  |        |         |
| old                             | 330                                                                                                    | 036 AC            | CT 3305 | 001    |      | LEC       | T406      | Cour |  |        |         |
| old                             | 260                                                                                                    | 046 AC            | CT 3307 | 001    |      | LEC       | T406      | Cour |  |        |         |
| old                             | 272                                                                                                    | 276 AC            | CT 3307 | 260    | WRIT | LEC       | T6X7      | Spec |  |        |         |
| old                             | 272                                                                                                    | 276 AC            | CT 3307 | 260    | WRIT | LEC       | T406      | Cour |  |        |         |
| old                             | 304                                                                                                    | 130 ACC           | CT 3315 | 001    |      | LEC       | T406      | Cour |  |        |         |
| old                             | 330                                                                                                    | 037 ACC           | CT 4301 | 001    |      | LEC       | T406      | Cour |  |        |         |
| old                             | 276                                                                                                    | 559 ACC           | CT 4314 | 260    |      | LEC       | T406      | Cour |  |        |         |
| old                             | 314                                                                                                    | 135 ACC           | CT 4381 | 001    |      | IND       | T406      | Cour |  |        |         |
| old                             | 314                                                                                                    | 136 AC            | CT 4381 | 002    |      | IND       | T406      | Cour |  |        |         |

Export to Excel for an easy-to-read/sort report

•Changes made by submitter will show as "New"

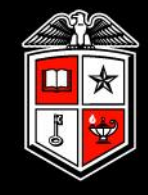

|        | -Section Fees<br>-User Reports<br>-Go to ATS | Texas Tech University System<br>Fee Approvals<br>Id d 1 of 1 b 1 100% Find   Next<br>Select a format Export G G<br>No Fees Report | MUA395 | Shelley D Johnson<br>Baidar<br>Sign Out |
|--------|----------------------------------------------|----------------------------------------------------------------------------------------------------|--------|-----------------------------------------|
|        |                                              | SUBJ CRSE CRN FEE AMT NEW FEE AMT FTYP CODE NEW FTYP CO                                                                           |        |                                         |
|        |                                              | BA 4382- 31447 0 BILL 005                                                                                                    |        |                                         |
|        |                                              |                                                                                                    |        |                                         |
|        |                                              |                                                                                                    |        |                                         |
|        |                                              |                                                                                                    |        |                                         |
| Cont   |                                              |                                                                                                    |        |                                         |
| tact S |                                              |                                                                                                    |        |                                         |
| BS     |                                              |                                                                                                    |        |                                         |
|        |                                              |                                                                                                    |        |                                         |
|        |                                              |                                                                                                    |        |                                         |
|        |                                              |                                                                                                    |        |                                         |
|        |                                              |                                                                                                    |        |                                         |
|        |                                              |                                                                                                    |        |                                         |
|        |                                              |                                                                                                    |        |                                         |
|        |                                              |                                                                                                    |        |                                         |
|        |                                              |                                                                                                    |        |                                         |
|        |                                              | Texas Tech University System                                                                                                    |        |                                         |
| Done   |                                              |                                                                                                    |        | Internet 🔍 1009                         |

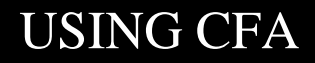

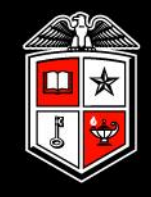

# Q&A?

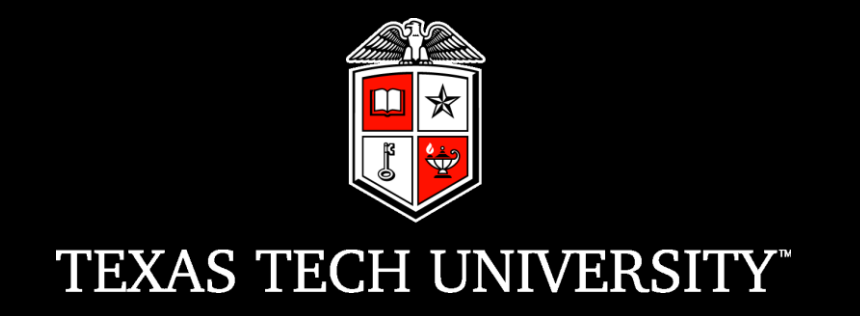